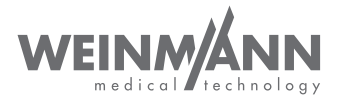

# Device and Update Manager

PC-Software für ACCUVAC Pro PC software for ACCUVAC Pro Logiciel PC pour ACCUVAC Pro Software de PC para ACCUVAC Pro

Gebrauchs- und Installationsanweisung Instructions for Use and Installation Instructions Notice d'installation et mode d'emploi Instrucciones de uso y de instalación

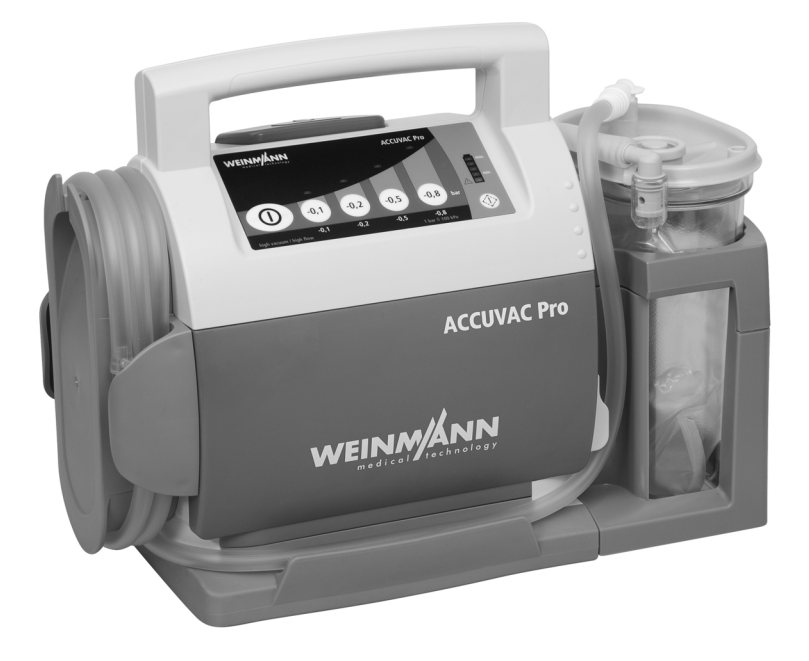

| Deutsch  | 3  |
|----------|----|
| English  | 14 |
| Français | 24 |
| Español  | 36 |

## Inhaltsverzeichnis

| 1   | Einführung                             | 4  |
|-----|----------------------------------------|----|
| 1.1 | Produktbeschreibung                    | 4  |
| 1.2 | Systemvoraussetzungen                  | 4  |
| 2   | Sicherheit                             | 4  |
| 3   | Beschreibung                           | 5  |
| 4   | Vorbereitung und Bedienung             | 6  |
| 4.1 | Device and Update Manager installieren | 6  |
| 4.2 | Gerät mit PC verbinden                 | 6  |
| 4.3 | Device and Update Manager starten      | 8  |
| 4.4 | Gerätedaten auslesen                   | 8  |
| 4.5 | Firmwareupdate durchführen             |    |
| 4.6 | Servicedaten auslesen                  | 10 |
| 4.7 | Nach dem Gebrauch                      | 10 |
| 5   | Störungen                              | 12 |

### 1 Einführung

### 1.1 Produktbeschreibung

Mit der PC-Software Device and Update Manager können Sie Geräte- und Servicedaten von ACCUVAC Pro auslesen sowie Firmwareupdates von ACCUVAC Pro durchführen.

Bei Fragen oder Rückmeldungen wenden Sie sich an den

Technischen Service:

Telefon: +49-(0) 40/88 18 96-122

Email: TechnischerService@weinmann-emt.de

#### 1.2 Systemvoraussetzungen

Um den Device and Update Manager einzusetzen, benötigen Sie einen PC mit folgenden Voraussetzungen:

- Betriebssystem: Microsoft<sup>®</sup> Windows<sup>®</sup> 10, Microsoft<sup>®</sup> Windows<sup>®</sup> 7 (Microsoft, Microsoft Windows, Windows, Windows 10 und Windows 7 sind eingetragene Marken der Microsoft Corporation in den USA und/oder anderen Ländern)
- Aktuelle JAVA-Version
- USB-Anschluss (Typ A-Stecker)
- USB-Kabel (Typ A-Stecker auf Typ Mini B-Stecker)

### 2 Sicherheit

Lesen Sie diese Gebrauchsanweisung aufmerksam durch. Beachten Sie auch die Gebrauchsanweisungen von ACCUVAC Pro.

### 3 Beschreibung

# Übersicht Bedienfeld

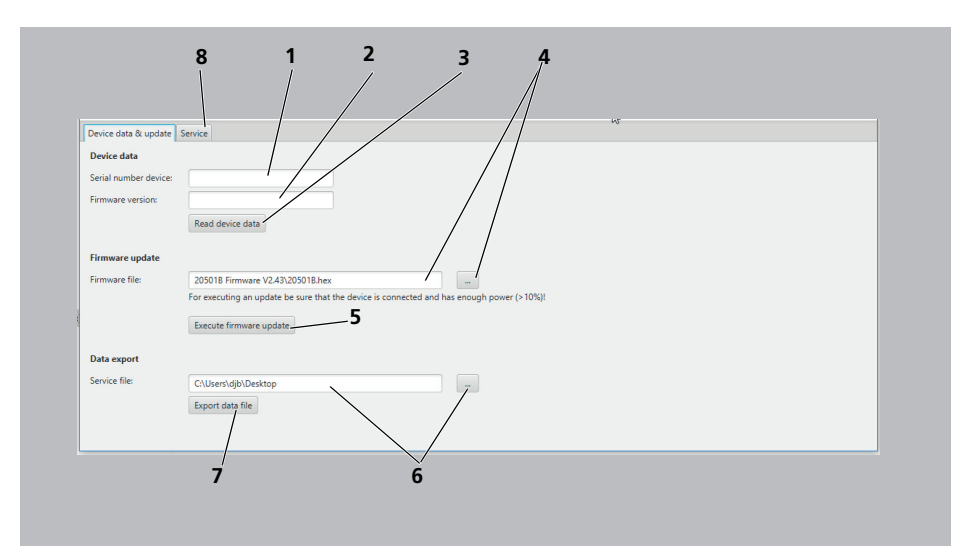

| 3-1 | Übersicht Bedienfe | eld (Beispiel) |
|-----|--------------------|----------------|
|-----|--------------------|----------------|

| Nr. | Bezeichnung             | Beschreibung                                                                                                   |
|-----|-------------------------|----------------------------------------------------------------------------------------------------|
| 1   | Serial number device    | Zeigt die Seriennummer an.                                                                                     |
| 2   | Firmware version        | Zeigt die aktuelle Firmware-Version des Gerätes an.                                                            |
| 3   | Read device data        | Dient dazu, Gerätedaten auszulesen.                                                                            |
| 4   | Firmware file           | Speicherort (Beispiel) des Firmwareupdates und Schaltfläche<br>zum Anwählen des Speicherortes                  |
| 5   | Execute firmware update | Dient dazu, die Firmware des Gerätes zu aktualisieren.                                                         |
| 6   | Service file            | Speicherort (Beispiel) der Service-Datei mit den Servicedaten<br>und Schaltfläche zum Wählen des Speicherortes |
| 7   | Export data file        | Dient dazu, Servicedaten auszulesen.                                                                           |
| 8   | Service                 | Bereich für durch WEINMANN Emergency autorisiertes<br>Fachpersonal                                             |

### 4 Vorbereitung und Bedienung

### 4.1 Device and Update Manager installieren

- Auf dem PC ist Windows<sup>®</sup> installiert (siehe "1.2 Systemvoraussetzungen", Seite 4).
  - Auf dem PC ist eine aktuelle JAVA-Version installiert.
  - Device and Update Manager aus dem Download-Bereich der WEINMANN Emergency Homepage in einen beliebigen Speicherort herunterladen.
  - Heruntergeladene Zip-Datei entpacken.
    Das Tool liegt als Datei mit der Benennung Device and update manager.exe am gewählten Speicherort vor.
  - *Ergebnis* Der Device and Update Manager ist installiert.

### 4.2 Gerät mit PC verbinden

- Voraussetzung Das Gerät hat eine Akkukapazität von > 10 %.
  - Das Gerät ist ausgeschaltet.

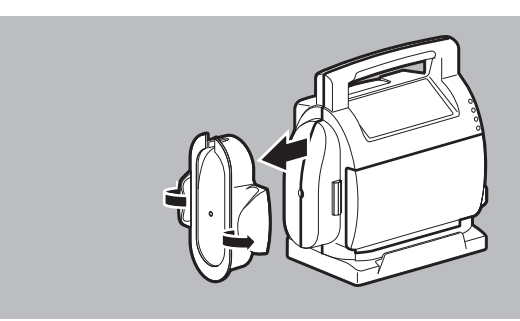

1. Schlauchaufwicklung des Gerätes an beiden Flügeln mit den Daumen auseinander drücken und vom Gerät abziehen.

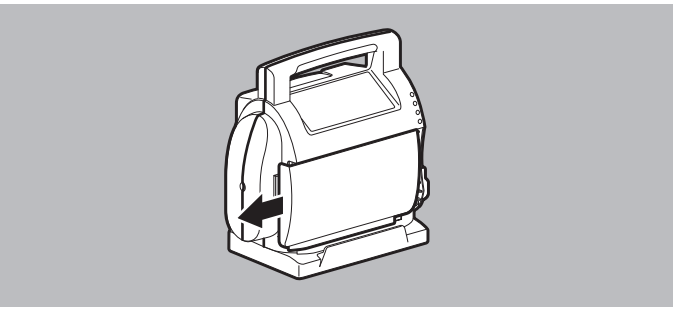

2. Akkufachabdeckung nach links schieben.

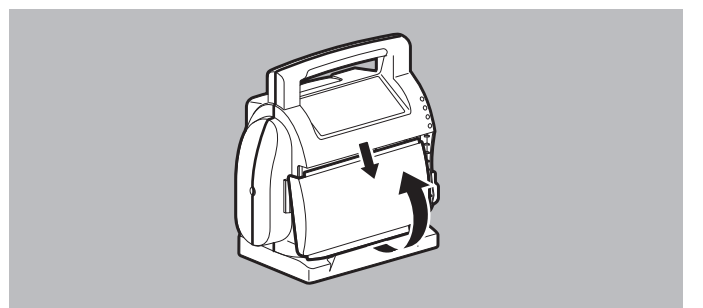

- 3. Akkufachabdeckung nach unten anheben und aus der oberen Führung herausziehen.
- Gerät auf das Gehäuseunterteil legen.
  Das geöffnete Akkufach zeigt nach oben. Der USB-Anschluss ist zugänglich.

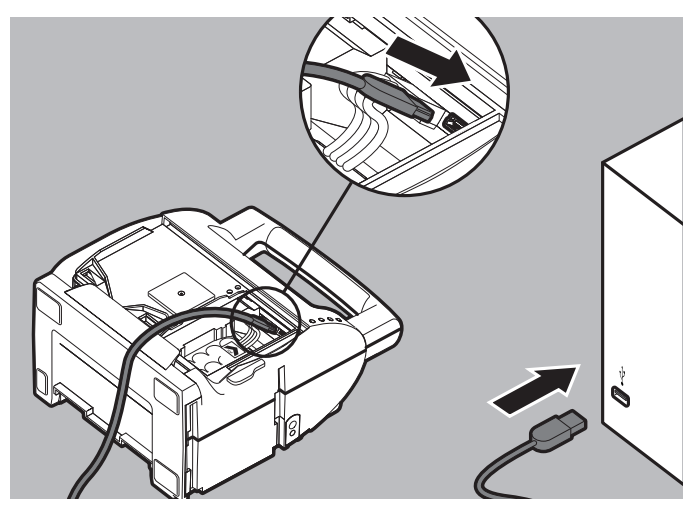

- 5. USB-Kabel an den USB-Anschluss im Gerät anschließen.
- 6. USB-Kabel mit dem PC verbinden.
- *Ergebnis* Das Gerät ist mit dem PC verbunden.

#### 4.3 Device and Update Manager starten

- Der Device and Update Manager ist auf dem PC installiert (siehe "4.1 Device and Update Manager installieren", Seite 6).
  - Das Gerät ist mit dem PC verbunden (siehe "4.2 Gerät mit PC verbinden", Seite 6).
  - Das Gerät ist ausgeschaltet.
  - 1. Datei **Device and update manager.exe** durch Doppelklick öffnen.
  - Ergebnis Der Device and Update Manager wird gestartet.

#### 4.4 Gerätedaten auslesen

Voraussetzung Der Device and Update Manager wurde gestartet (siehe "4.3 Device and Update Manager starten", Seite 8).

WM 68189 06/2018

| Device data & update Se | ervice vo        |
|-------------------------|------------------|
| Device data             |                  |
| Serial number device:   |                  |
| Firmware version:       |                  |
|                         | Read device data |

- 1. Registerkarte Device data & update wählen.
- Schaltfläche Read device data wählen. Die Seriennummer und die aktuelle Firmware-Version des Gerätes werden ausgelesen.
- 3. Wenn keine Verbindung zum Gerät über den Device and Update Manager zustande kommt: Gerät kurz einschalten und wieder ausschalten.
- *Ergebnis* Die Gerätedaten sind ausgelesen.

#### 4.5 Firmwareupdate durchführen

- Die Gerätedaten sind ausgelesen (siehe "4.4 Gerätedaten auslesen", Seite 8).
  - Es steht eine höhere Firmware-Version im Login-Bereich der WEINMANN Emergency Homepage zur Verfügung.
  - Aktuelle Firmware-Version aus dem Login-Bereich der WEINMANN Emergency Homepage herunterladen. Die Software liegt als **hex**-Datei am gewählten Speicherort vor.
  - 2. Wenn die Software als Zip-Datei vorliegt: Software entpacken.

| Device data & update              | Service                            |
|-----------------------------------|------------------------------------|
| Device data                       |                                    |
| Serial number device:             |                                    |
| Firmware version:                 |                                    |
|                                   | Read device data                   |
|                                   |                                    |
|                                   |                                    |
| Firmware update                   |                                    |
| Firmware update<br>Firmware file: | 205018 Firmware V2.49.205018.hex - |
| Firmware update<br>Firmware file: | 20011B Fremware V2.49:20010 B.h.es |

- 3. Registerkarte Device data & update wählen.
- 4. Über die Schaltfläche .... Speicherort des Firmwareupdates anwählen.
- 5. Schaltfläche Execute firmware update wählen.

*Ergebnis* Die aktuelle Firmware-Version wird installiert.

#### 4.6 Servicedaten auslesen

*Voraussetzung* Die Gerätedaten sind ausgelesen (siehe "4.4 Gerätedaten auslesen", Seite 8).

1. Registerkarte Device data & update wählen.

| Data export   |                     |
|---------------|---------------------|
| Service file: | C\Users\djb\Desktop |
|               | Export data file    |
|               |                     |
|               |                     |

- 2. Über die Schaltfläche Speicherort für die Service-Datei wählen.
- Schaltfläche Export data file wählen.
  Eine Service-Datei mit den Servicedaten des Gerätes wird erstellt und gespeichert.
- 4. Wenn notwendig: Service-Datei an WEINMANN Emergency oder an durch WEINMANN Emergency autorisiertes Fachpersonal schicken.
- *Ergebnis* Die Servicedaten sind ausgelesen.

#### 4.7 Nach dem Gebrauch

1. USB-Kabel zwischen Gerät und PC entfernen.

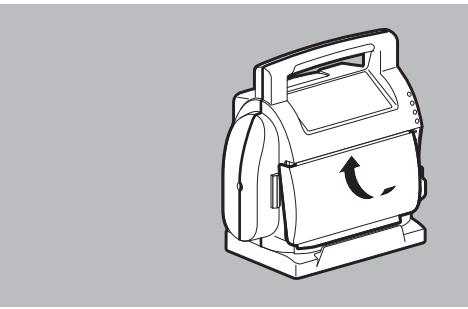

2. Akkufachabdeckung in die obere Führung des Akkufachs einsetzen.

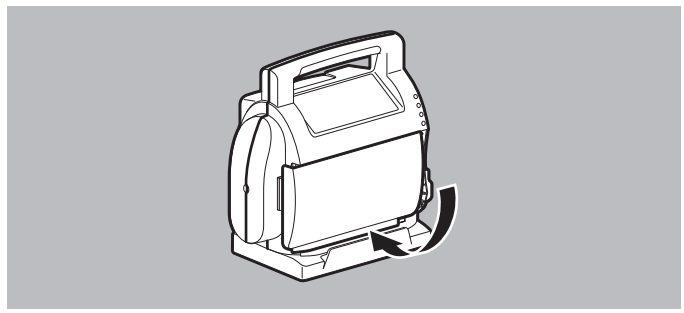

3. Akkufachabdeckung in die untere Führung des Akkufachs klappen.

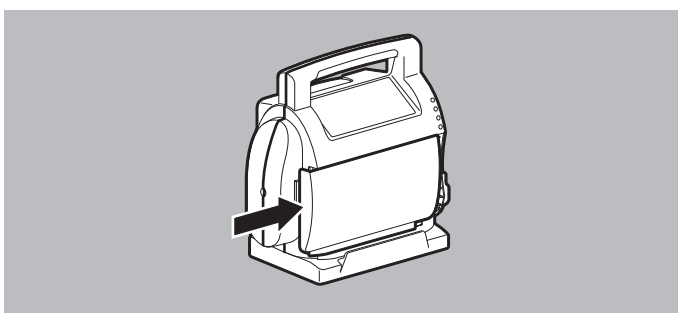

4. Akkufachabdeckung nach rechts schieben, bis sie hörbar einrastet.

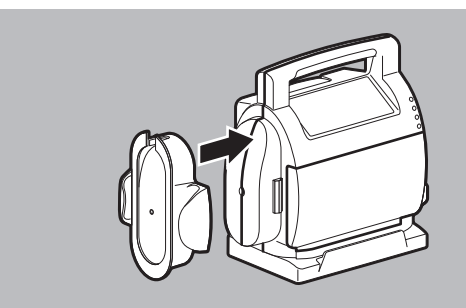

- 5. Schlauchaufwicklung mit dem Schlauchhalter nach oben seitlich auf das Gerät drücken, bis sie hörbar einrastet.
- 6. Funktionskontrolle gemäß Gebrauchsanweisung durchführen.

# 5 Störungen

| Störung                                                         | Ursache                                                        | Beseitigung                     |
|-----------------------------------------------------------------|----------------------------------------------------------------|---------------------------------|
|                                                                 | USB-Kabel defekt                                               | USB-Kabel ersetzen.             |
|                                                                 | USB-Schnittstelle am<br>Windows <sup>®</sup> -PC defekt        | PC instand setzen<br>lassen.    |
| Keine Verbindung zwischen<br>Gerät und Windows <sup>®</sup> -PC | USB-Schnittstelle am<br>Gerät defekt                           | Gerät instand setzen<br>lassen. |
|                                                                 | Keine elektrische<br>Restkapazität im Gerät<br>vorhanden       | Gerät 5 s einschalten.          |
|                                                                 | Akkukapazität ≤ 10 %                                           | Gerät laden.                    |
| Device and Update Manager                                       | Keine aktuelle JAVA-<br>Version installiert                    | JAVA-Update<br>durchführen.     |
| lässt sich nicht öffnen                                         | EXE-Datei wurde nicht<br>aus Zip-Ordner entpackt               | Datei entpacken.                |
| Firmwaraundata nicht                                            | Gerätedaten nicht<br>ausgelesen                                | Gerätedaten auslesen.           |
| möglich                                                         | Kein Firmwareupdate am<br>ausgewählten Speicherort<br>abgelegt | Korrekten Ordner<br>auswählen.  |
| Servicedaten auslesen nicht<br>möglich                          | Gerätedaten nicht<br>ausgelesen                                | Gerätedaten auslesen.           |

### Contents

| 1   | Introduction                      | 15 |
|-----|-----------------------------------|----|
| 1.1 | Product description               | 15 |
| 1.2 | System requirements               | 15 |
| 2   | Safety                            | 15 |
| 3   | Description                       | 16 |
| 4   | Preparation and operation         | 17 |
| 4.1 | Install Device and Update Manager | 17 |
| 4.2 | Connect the device to the PC      | 17 |
| 4.3 | Start Device and Update Manager   | 19 |
| 4.4 | Read out device data              | 19 |
| 4.5 | Perform firmware update           | 20 |
| 4.6 | Read out service data             | 21 |
| 4.7 | After use                         | 21 |
| 5   | Faults                            | 23 |

### **1** Introduction

#### 1.1 Product description

You can use the Device and Update Manager PC software to read out device and service data from ACCUVAC Pro and to perform firmware updates on ACCUVAC Pro.

If you have any questions or feedback, please contact

our Technical Service team on:

telephone: +49-(0) 40/88 18 96-122

e-mail: AfterSalesService@weinmann-emt.de

### 1.2 System requirements

To use Device and Update Manager, you will need a PC with the following minimum configuration:

- Operating system: Microsoft<sup>®</sup> Windows<sup>®</sup> 10, Microsoft<sup>®</sup> Windows<sup>®</sup> 7 (Microsoft, Microsoft Windows, Windows, Windows 10 and Windows 7 are registered trademarks of the Microsoft Corporation in the USA and/or other countries)
- A current version of JAVA
- USB port (type A connector)
- USB cable (type A connector to type mini-B connector)

# 2 Safety

Read these Instructions for Use carefully. Also observe the instructions for use for ACCUVAC Pro.

### **3** Description

### **Overview of control panel**

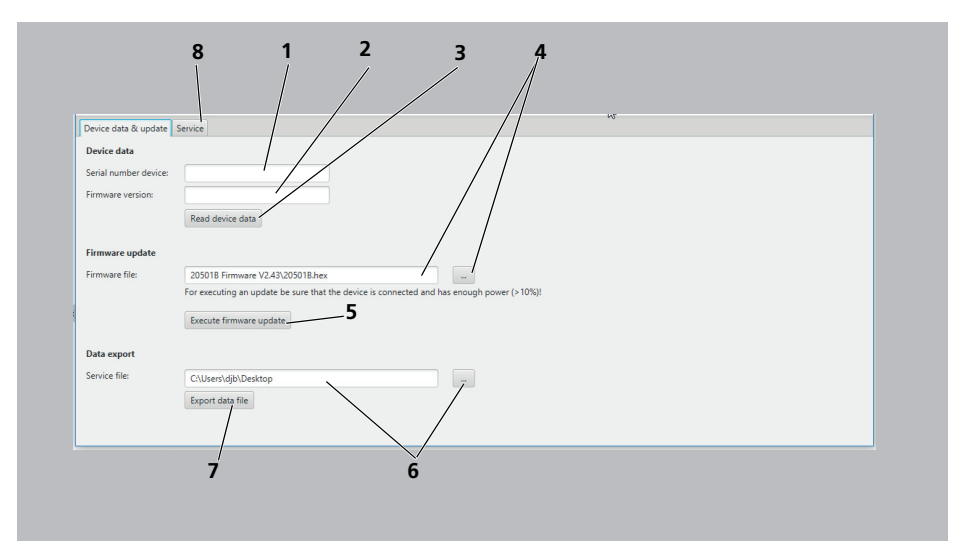

#### 3-1 Overview of control panel (example)

| No. | Designation             | Description                                                                                                 |
|-----|-------------------------|----------------------------------------------------------------------------------------------------|
| 1   | Serial number device    | Indicates the serial number.                                                                                |
| 2   | Firmware version        | Indicates the current firmware version of the device.                                                       |
| 3   | Read device data        | For reading out device data.                                                                                |
| 4   | Firmware file           | Storage location (example) for the firmware update and button for selecting storage location                |
| 5   | Execute firmware update | For updating the device firmware.                                                                           |
| 6   | Service file            | Storage location (example) for the service file with service data and button for selecting storage location |
| 7   | Export data file        | For reading out service data.                                                                               |
| 8   | Service                 | Area for specialist staff authorized by<br>WEINMANN Emergency                                               |

WM 68189 06/2018

### 4 Preparation and operation

### 4.1 Install Device and Update Manager

- Windows<sup>®</sup> is installed on the PC (see "1.2 System requirements", page 15).
  - A current version of JAVA is installed on the PC.
  - 1. Download Device and Update Manager from the Download area of the WEINMANN Emergency home page to any storage location.
  - Unzip the downloaded zip file. The tool will be in the selected storage location in the form of a file called **Device and update manager.exe**.
  - *Result* Device and Update Manager is installed.

### 4.2 Connect the device to the PC

- *Requirements* The device has a battery capacity > 10 %.
  - The device is switched off.

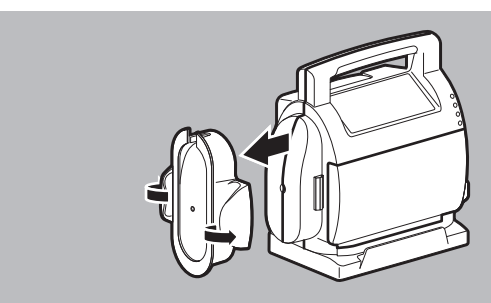

1. Using your thumbs, push apart both wings of the holder for suction tube on the device and take it off the device.

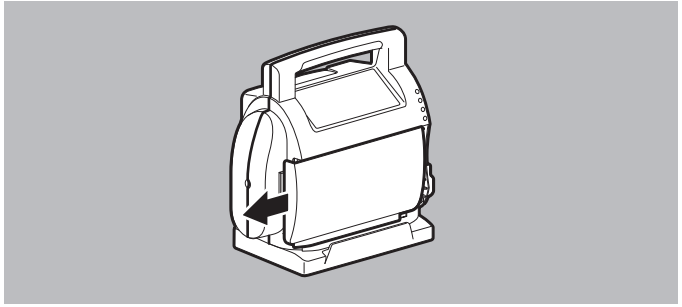

2. Push the battery compartment cover to the left.

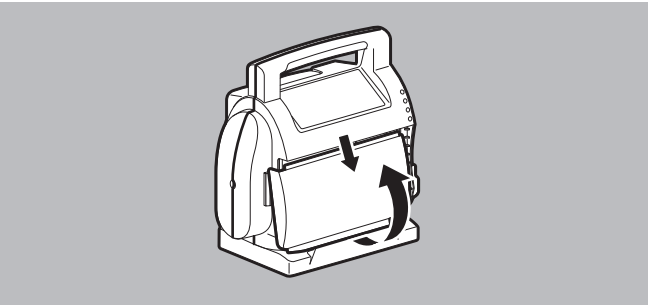

- 3. Lift the battery compartment cover from underneath and remove it from the upper guide in a downward direction.
- 4. Put the device down on the lower part of the housing. The open battery compartment faces upward. The USB port is accessible.

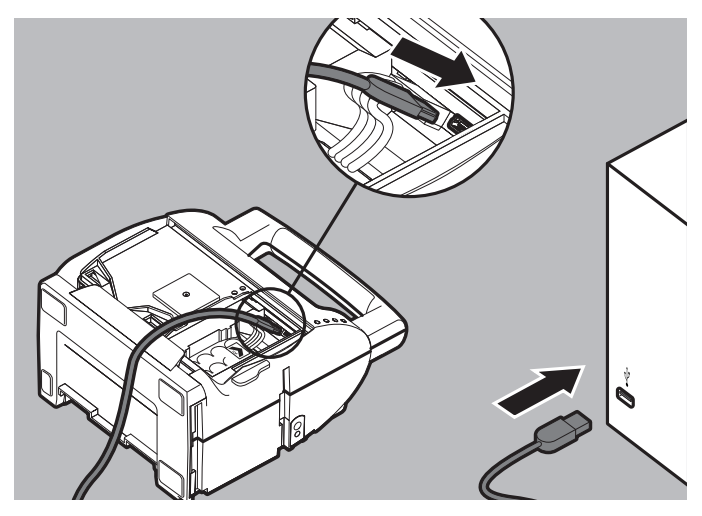

- 5. Connect the USB cable to the USB port in the device.
- 6. Connect the USB cable to the PC.
- *Result* The device is connected to the PC.

#### 4.3 Start Device and Update Manager

- Device and Update Manager is installed on the PC (see "4.1 Install Device and Update Manager", page 17).
  - The device is connected to the PC (see "4.2 Connect the device to the PC", page 17).
  - The device is switched off.
  - 1. Double-click on file **Device and update manager.exe** to open it.
  - *Result* Device and Update Manager is started.

#### 4.4 Read out device data

Requirements Device and Update Manager has been started (see "4.3 Start Device and Update Manager", page 19).

| Device data & update S | ervice kg        |
|------------------------|------------------|
| Device data            |                  |
| Serial number device:  |                  |
| Firmware version:      |                  |
|                        | Read device data |

- 1. Select the **Device data & update** tab.
- Select the **Read device data** button. The serial number and current firmware version of the device are read out.
- 3. If there is no connection to the device via Device and Update Manager: Briefly switch device on and then off again.
- *Result* Device data are read out.

#### 4.5 Perform firmware update

- Device data are read out (see "4.4 Read out device data", page 19).
  - A more recent firmware version is available in the login area of the WEINMANN Emergency home page.
  - Download the current firmware version from the login area of the WEINMANN Emergency home page. The software is available in the selected storage location in the form of a **hex** file.
  - 2. If the software is available in the form of a zip file: Unzip the software.

| Device data & update S | NT<br>Service                                                                             |
|------------------------|-------------------------------------------------------------------------------------------|
| Device data            |                                                                                           |
| Serial number device:  |                                                                                           |
| Firmware version:      |                                                                                           |
|                        | Read device data                                                                          |
| Firmware undate        |                                                                                           |
| Firmware file:         | 205018 Firmware V2.43\205018.hex                                                          |
|                        | For executing an update be sure that the device is connected and has enough power (>10%)! |
|                        | Execute firmware update                                                                   |

- 3. Select the **Device data & update** tab.
- 4. Select the storage location for the firmware update using the button.
- 5. Select the **Execute firmware update** button.

*Result* The current firmware version is installed.

#### 4.6 Read out service data

- *Requirements* Device data are read out (see "4.4 Read out device data", page 19).
  - 1. Select the **Device data & update** tab.

| Data export   |                     |  |
|---------------|---------------------|--|
| Service file: | C\Users\djb\Desktop |  |
|               | Export data file    |  |
|               |                     |  |
|               |                     |  |

- 2. Select the storage location for the service file using the button.
- Select the Export data file button. A service file of device service data will be created and stored.
- 4. If necessary: Send the service file to WEINMANN Emergency or to specialist staff authorized by WEINMANN Emergency.
- *Result* Service data are read out.

#### 4.7 After use

1. Remove the USB cable between the device and the PC.

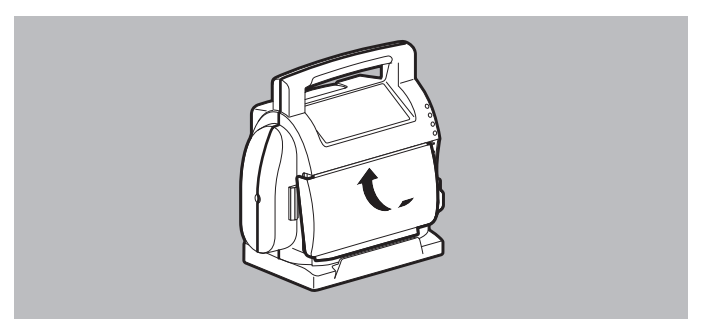

2. Insert the battery compartment cover in the upper guide of the battery compartment.

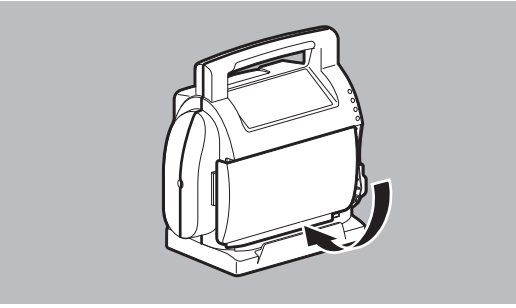

3. Push the battery compartment cover into the lower guide of the battery compartment.

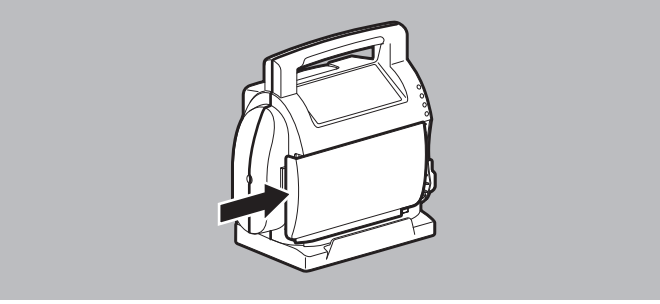

4. Push the battery compartment cover to the right until you hear it engage.

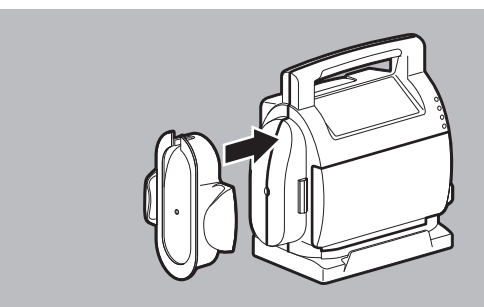

- 5. Push the holder for suction tube with tube holder onto the device upward and sideways until you hear it engage.
- 6. Perform a function check in accordance with the Instructions for Use.

WM 68189 06/2018

## 5 Faults

| Fault                           | Cause                                                         | Remedy                        |
|---------------------------------|---------------------------------------------------------------|-------------------------------|
|                                 | USB cable defective                                           | Replace USB cable.            |
|                                 | USB interface on<br>Windows <sup>®</sup> PC defective         | Have PC repaired.             |
| No connection between           | USB interface on device defective                             | Have device repaired.         |
|                                 | No residual electrical<br>capacity available in the<br>device | Switch on the device for 5 s. |
|                                 | Battery capacity $\leq$ 10 %                                  | Charge device.                |
| Device and Update Manager       | No current version of JAVA installed                          | Perform JAVA update.          |
| cannot be opened                | EXE file not unzipped<br>from zip folder                      | Unzip file.                   |
|                                 | Device data not read out                                      | Read out device data.         |
| Unable to update firmware       | No firmware update<br>stored in selected storage<br>location  | Select correct folder.        |
| Unable to read out service data | Device data not read out                                      | Read out device data.         |

## Sommaire

| 1   | Introduction                              | 25 |
|-----|-------------------------------------------|----|
| 1.1 | Description du produit                    | 25 |
| 1.2 | Conditions requises                       | 25 |
| 2   | Sécurité                                  | 25 |
| 3   | Description                               | 26 |
| 4   | Préparation et utilisation                | 27 |
| 4.1 | Installation du Device and Update Manager | 27 |
| 4.2 | Connexion de l'appareil à l'ordinateur    | 27 |
| 4.3 | Lancement du Device and Update Manager    | 29 |
| 4.4 | Acquisition des données de l'appareil     | 30 |
| 4.5 | Mise à jour du micrologiciel              | 30 |
| 4.6 | Acquisition des données de service.       |    |
| 4.7 | Après utilisation                         | 32 |
| 5   | Dysfonctionnements                        | 34 |

### **1** Introduction

### 1.1 Description du produit

Avec le logiciel PC Device and Update Manager, vous pouvez mettre à jour le micrologiciel de l'ACCUVAC Pro et acquérir les données de l'appareil et de service.

Pour toute question ou tout retour d'informations, veuillez contacter le

service technique :

Téléphone : +49-(0) 40/88 18 96-122

E-mail : AfterSalesService@weinmann-emt.de

### 1.2 Conditions requises

Afin d'utiliser le Device and Update Manager, vous avez besoin d'un ordinateur équipé de la manière suivante :

- Système d'exploitation : Microsoft<sup>®</sup> Windows<sup>®</sup> 10, Microsoft<sup>®</sup> Windows<sup>®</sup> 7 (Microsoft, Microsoft Windows, Windows, Windows 10 et Windows 7 sont des marques déposées de la société Microsoft Corporation aux États-Unis et/ou dans d'autres pays)
- Version actuelle de JAVA
- Port USB (connecteur de type A)
- Câble USB (connecteur de type A vers Mini B)

### 2 Sécurité

Prière de lire attentivement ce mode d'emploi. Prière de respecter également le mode d'emploi de l'ACCUVAC Pro.

### **3** Description

# Aperçu du panneau de commande

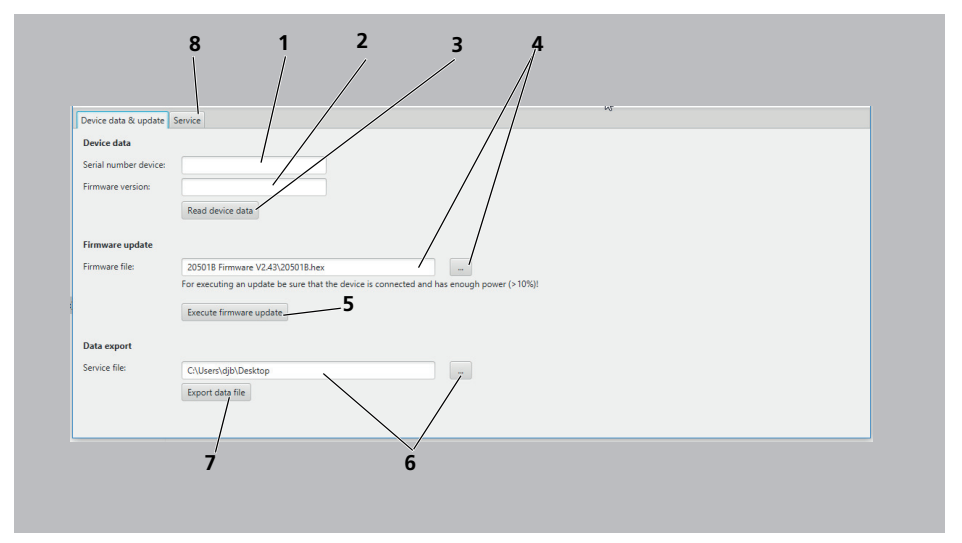

#### 3-1 Aperçu du panneau de commande (exemple)

| N° | Désignation             | Description                                                                                                    |
|----|-------------------------|----------------------------------------------------------------------------------------------------|
| 1  | Serial number device    | Indique le numéro de série.                                                                                                    |
| 2  | Firmware version        | Indique la version actuelle du micrologiciel de l'appareil.                                                                                                    |
| 3  | Read device data        | Permet l'acquisition des données de l'appareil.                                                                                                    |
| 4  | Firmware file           | Emplacement d'enregistrement (exemple) de la mise à jour<br>du micrologiciel et bouton de sélection de l'emplacement<br>d'enregistrement                       |
| 5  | Execute firmware update | Permet la mise à jour du micrologiciel de l'appareil.                                                                                                    |
| 6  | Service file            | Emplacement d'enregistrement (exemple) du fichier service<br>contenant les données pour le service et bouton de sélection<br>de l'emplacement d'enregistrement |
| 7  | Export data file        | Permet l'acquisition des données de service                                                                                                    |
| 8  | Service                 | Espace réservé aux techniciens partenaires agréés par<br>WEINMANN Emergency                                                                                    |

WM 68189 06/2018

### 4 Préparation et utilisation

### 4.1 Installation du Device and Update Manager

- Condition requise Windows<sup>®</sup> est installé sur l'ordinateur (voir « 1.2 Conditions requises », page 25).
  - Une version actuelle de JAVA est installée sur l'ordinateur.
  - 1. Télécharger le Device and Update Manager dans l'espace téléchargement du site Internet WEINMANN Emergency et l'enregistrer à l'endroit souhaité.
  - Décompresser le fichier zip.
    L'outil apparaît comme fichier Device and update manager.exe à l'emplacement d'enregistrement choisi.
  - *Résultat* Le Device and Update Manager est installé.

### 4.2 Connexion de l'appareil à l'ordinateur

- Condition requise
- La batterie de l'appareil présente une autonomie > 10 %.
- L'appareil est éteint.

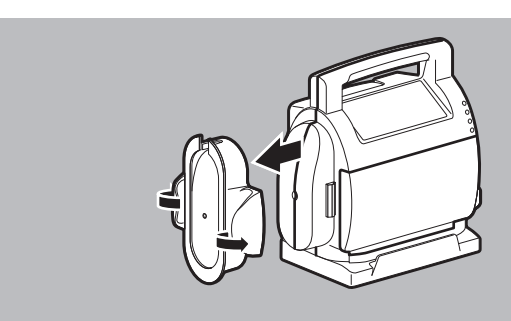

1. Écarter les deux ailettes avec les pouces pour détacher le support pour tube d'aspiration de l'appareil.

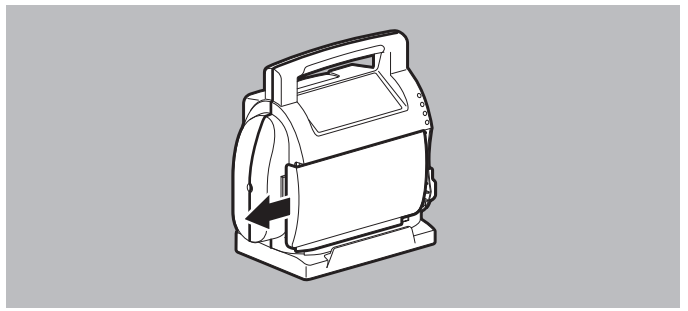

2. Pousser le couvercle du logement batterie vers la gauche.

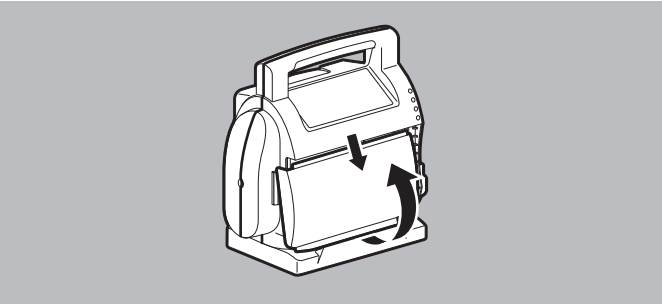

- 3. Soulever le couvercle du logement batterie par le bas et le retirer du guidage supérieur.
- Poser l'appareil sur la partie inférieure du boîtier. Le logement batterie ouvert est tourné vers le haut. Le port USB est accessible.

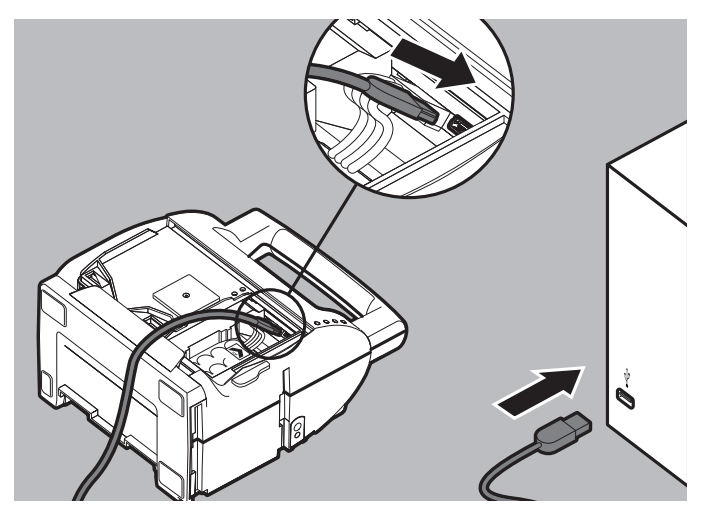

- 5. Brancher le câble USB sur le port USB situé à l'intérieur de l'appareil.
- 6. Raccorder le câble USB avec le PC.
- *Résultat* L'appareil est connecté à l'ordinateur.

### 4.3 Lancement du Device and Update Manager

- Condition requise
  Le Device and Update Manager est installé sur l'ordinateur (voir « 4.1 Installation du Device and Update Manager », page 27).
  - L'appareil est connecté à l'ordinateur (voir « 4.2 Connexion de l'appareil à l'ordinateur », page 27).
  - L'appareil est éteint.
  - 1. Ouvrir le fichier **Device and update manager.exe** d'un double-clic.

*Résultat* Le Device and Update Manager démarre.

#### 4.4 Acquisition des données de l'appareil

Condition requise Le Device and Update Manager est ouvert (voir « 4.3 Lancement du Device and Update Manager », page 29).

|                         |                  | Leg. |
|-------------------------|------------------|------|
| Device data & update Se | ervice           |      |
| Device data             |                  |      |
| Serial number device:   |                  |      |
| Firmware version:       |                  |      |
|                         | Read device data |      |

- 1. Sélectionner l'onglet **Device data & update**.
- Sélectionner le bouton Read device data.
  L'ordinateur acquiert le numéro de série et la version du micrologiciel installé sur l'appareil.
- 3. Si Device and Update Manager n'a pas accès à l'appareil : allumer l'appareil un bref instant, puis l'éteindre.
- *Résultat* L'ordinateur a acquis les données de l'appareil.

#### 4.5 Mise à jour du micrologiciel

#### Condition requise

- L'ordinateur a acquis les données de l'appareil (voir « 4.4 Acquisition des données de l'appareil », page 30).
- La version du micrologiciel disponible dans l'espace clients (login) du site WEINMANN Emergency est supérieure à la version installée sur l'appareil.
- Télécharger la version du micrologiciel actuelle depuis l'espace clients du site WEINMANN Emergency. Le logiciel est enregistré comme fichier **hex** à l'emplacement sélectionné.
- 2. Si le logiciel est zippé : le décompresser.

| Device data & update  | ky<br>Service                                                                             |
|-----------------------|-------------------------------------------------------------------------------------------|
| Device data           |                                                                                           |
| Serial number device: |                                                                                           |
| Firmware version:     |                                                                                           |
|                       | Read device data                                                                          |
|                       |                                                                                           |
| Firmware update       |                                                                                           |
| Firmware file:        | 205018 Firmware V2.43\205018.hex                                                          |
|                       | For executing an update be sure that the device is connected and has enough power (>10%)! |
|                       | Execute firmware update                                                                   |
|                       |                                                                                           |

3. Sélectionner l'onglet **Device data & update**.

- 4. Sélectionner l'emplacement d'enregistrement de la mise à jour du micrologiciel via le bouton
- 5. Sélectionner le bouton **Execute firmware update**.
- *Résultat* La version actuelle du micrologiciel est installée.

### 4.6 Acquisition des données de service.

Condition requise L'ordinateur a acquis les données de l'appareil (voir « 4.4 Acquisition des données de l'appareil », page 30).

1. Sélectionner l'onglet **Device data & update**.

| Service file: CXUserVdplDesktop - Export data file | Data export   |                      |   |
|----------------------------------------------------|---------------|----------------------|---|
| Export data file                                   | Service file: | C:\Users\djb\Desktop | - |
|                                                    |               | Export data file     |   |

- Sélectionner le bouton Export data file. Les données de service sont enregistrées dans un fichier de service.
- Si nécessaire : envoyer le fichier de service à WEINMANN Emergency ou à un technicien partenaire agréé par WEINMANN Emergency.
- *Résultat* L'ordinateur a acquis les données de service.

### 4.7 Après utilisation

1. Débrancher le câble USB qui connecte l'appareil à l'ordinateur.

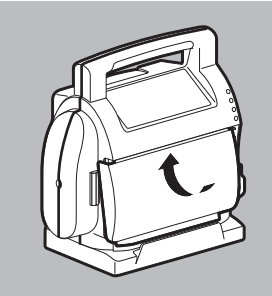

2. Insérer le couvercle du logement batterie dans guidage supérieur du logement batterie.

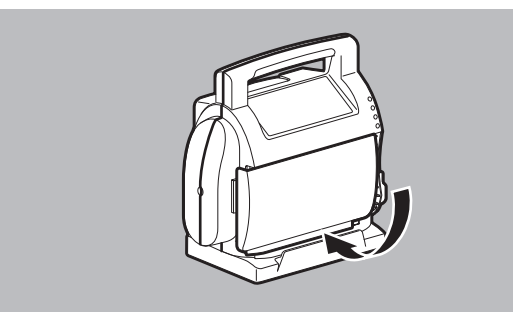

3. Enfoncer le couvercle du logement batterie dans le guidage inférieur du logement batterie.

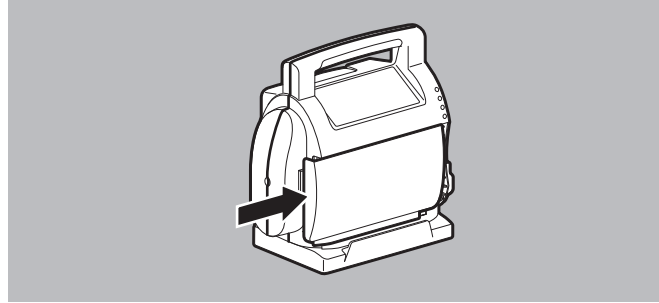

4. Pousser le couvercle du logement batterie vers la droite jusqu'à ce qu'il s'enclenche de façon audible.

WM 68189 06/2018

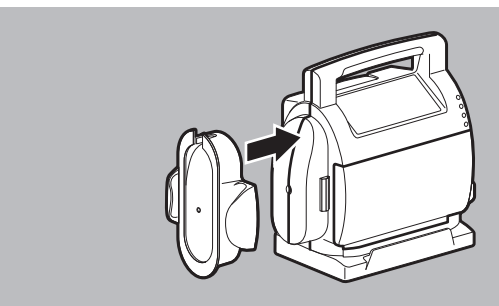

- 5. Pousser le support pour tube d'aspiration avec le support de tuyau vers le haut, sur le côté de l'appareil, jusqu'à ce qu'il s'enclenche de façon audible.
- 6. Procéder à un contrôle du fonctionnement selon le mode d'emploi.

## **5** Dysfonctionnements

| Dysfonctionnement                                    | Cause                                                                                           | Solution                                    |
|------------------------------------------------------|-------------------------------------------------------------------------------------------------|---------------------------------------------|
|                                                      | Câble USB défectueux                                                                            | Remplacer le câble USB.                     |
|                                                      | Port USB de l'ordinateur<br>Windows <sup>®</sup> défectueux                                     | Faire réparer<br>l'ordinateur.              |
| Pas de connexion entre<br>l'appareil et l'ordinateur | Port USB de l'appareil<br>défectueux                                                            | Faire réparer l'appareil.                   |
| Windows®                                             | L'appareil n'a plus<br>d'autonomie                                                              | Mettre l'appareil en<br>marche pendant 5 s. |
|                                                      | Autonomie de la batterie<br>≤ 10 %                                                              | Recharger l'appareil.                       |
| Impossible d'ouvrir le                               | La version actuelle de<br>JAVA n'est pas installée                                              | Mettre JAVA à jour.                         |
| Device and Update Manager                            | Le fichier EXE n'a pas été<br>extrait du dossier zip                                            | Décompresser le fichier.                    |
| Impossible de mottre le                              | L'ordinateur n'a pas<br>encore acquis les données<br>de l'appareil                              | Acquisition des données<br>de l'appareil.   |
| micrologiciel à jour                                 | Fichier de mise à jour du<br>micrologiciel absent à<br>l'emplacement<br>d'enregistrement choisi | Choisir le bon dossier.                     |
| Impossible d'acquérir les<br>données de service      | L'ordinateur n'a pas<br>encore acquis les données<br>de l'appareil                              | Acquisition des données<br>de l'appareil.   |

# Indice

| 1   | Introducción                            | 37 |
|-----|-----------------------------------------|----|
| 1.1 | Descripción del producto                |    |
| 1.2 | Requisitos del sistema                  | 37 |
| 2   | Seguridad                               | 37 |
| 3   | Descripción                             | 38 |
| 4   | Preparación y manejo                    | 39 |
| 4.1 | Instalar Device and Update Manager      | 39 |
| 4.2 | Conectar el aparato con el PC           | 39 |
| 4.3 | Iniciar Device and Update Manager       | 41 |
| 4.4 | Extraer la información del aparato      | 41 |
| 4.5 | Realizar la actualización del firmware  | 42 |
| 4.6 | Extraer la información de mantenimiento | 43 |
| 4.7 | Después del uso                         | 43 |
| 5   | Averías                                 | 46 |

### 1 Introducción

#### 1.1 Descripción del producto

Con el software para PC Device and Update Manager, puede extraer información del aparato y de mantenimiento de ACCUVAC Pro, así como realizar actualizaciones del firmware de ACCUVAC Pro.

Si tiene dudas o desea hacer un comentario, diríjase al

Servicio técnico:

Teléfono: +49-(0) 40/88 18 96-122

Correo electrónico: TechnischerService@weinmann-emt.de

### 1.2 Requisitos del sistema

Para utilizar el Device and Update Manager necesita un PC con las siguientes características:

- Sistema operativo: Microsoft<sup>®</sup> Windows<sup>®</sup> 10, Microsoft<sup>®</sup> Windows<sup>®</sup> 7 (Microsoft, Microsoft Windows, Windows, Windows 10 y Windows 7 son marcas registradas de Microsoft Corporation de los EE. UU. y/o de otros países)
- Última versión de JAVA
- Conexión USB (conector tipo A)
- Cable USB (conector tipo A a conector tipo B mini)

### 2 Seguridad

Lea detenidamente estas Instrucciones de uso. Tenga en cuenta también los manuales de instrucciones de ACCUVAC Pro.

### 3 Descripción

### Visión general del panel de control

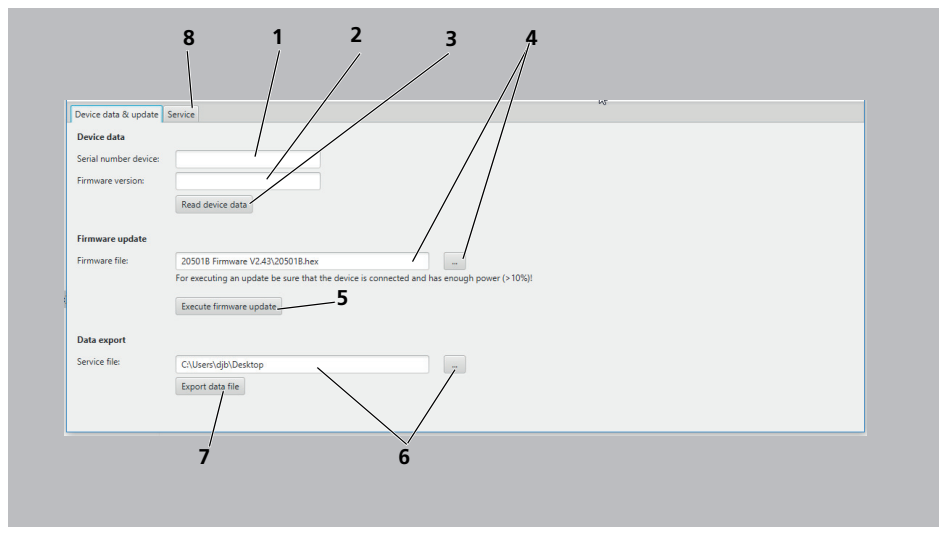

3-1 Visión general del panel de control (ejemplo)

| N.° | Denominación            | Descripción                                                                                                    |
|-----|-------------------------|----------------------------------------------------------------------------------------------------|
| 1   | Serial number device    | Indica el número de serie.                                                                                                    |
| 2   | Firmware version        | Indica la versión de firmware actual del aparato.                                                                                                  |
| 3   | Read device data        | Sirve para extraer la información del aparato.                                                                                                    |
| 4   | Firmware file           | Ubicación de almacenamiento (ejemplo) de la actualización<br>del firmware y botón para seleccionar la ubicación                                    |
| 5   | Execute firmware update | Sirve para actualizar el firmware del aparato.                                                                                                    |
| 6   | Service file            | Ubicación de almacenamiento (ejemplo) del archivo de<br>mantenimiento con la información de mantenimiento y<br>botón para seleccionar la ubicación |
| 7   | Export data file        | Sirve para extraer la información de mantenimiento.                                                                                                |
| 8   | Service                 | Área para el personal cualificado autorizado por<br>WEINMANN Emergency                                                                             |

### 4 Preparación y manejo

#### 4.1 Instalar Device and Update Manager

- Requisito Tener instalado Windows<sup>®</sup> en el PC (véase «1.2 Requisitos del sistema», página 37).
  - Tener instalada la última versión de JAVA en el PC.
  - 1. Descárguese Device and Update Manager de la sección de descargas de la página principal de WEINMANN Emergency y seleccione la ubicación donde desea guardarlo.
  - Descomprima el archivo zip.
    La herramienta aparece como archivo con el nombre Device and update manager.exe en la ubicación seleccionada.
- *Resultado* Device and Update Manager está instalado.

### 4.2 Conectar el aparato con el PC

- *Requisito* El aparato tiene una capacidad de la batería de > 10 %.
  - El dispositivo está desconectado.

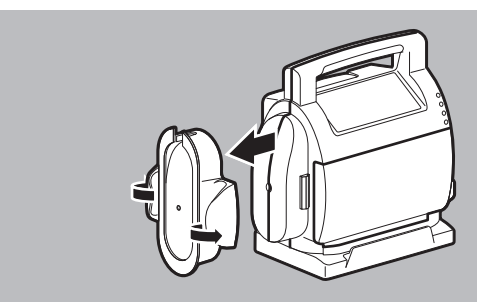

1. Presione hacia afuera ambas alas del enrollador del tubo con los pulgares y extráigalo del aparato.

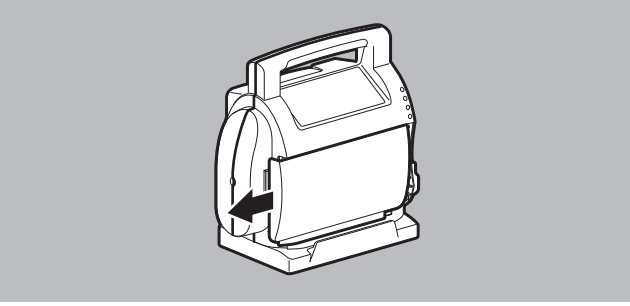

2. Empuje la cubierta del compartimento de la batería hacia la izquierda.

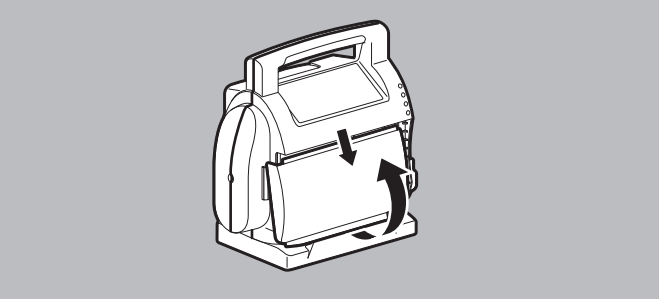

- 3. Gire hacia abajo la cubierta del compartimento de la batería y sáquela de la guía superior.
- Coloque el aparato sobre la parte inferior de la carcasa. El compartimento de la batería abierto mira hacia arriba. Se puede acceder al puerto USB.

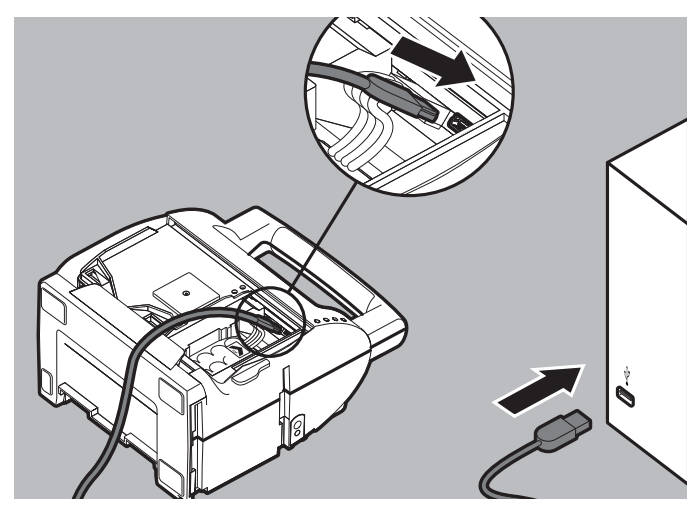

- 5. Conecte el cable USB al puerto USB del aparato.
- 6. Conecte el cable USB con el PC.
- *Resultado* El aparato está conectado al PC.

### 4.3 Iniciar Device and Update Manager

- Requisito
  Device and Update Manager está instalado en el PC (véase «4.1 Instalar Device and Update Manager», página 39).
  - El aparato está conectado al PC (véase «4.2 Conectar el aparato con el PC», página 39).
  - El dispositivo está desconectado.
  - 1. Abra el archivo **Device and update manager.exe** con doble clic.
- *Resultado* Se inicia Device and Update Manager.

#### 4.4 Extraer la información del aparato

*Requisito* Device and Update Manager se ha iniciado (véase «4.3 Iniciar Device and Update Manager», página 41).

| Device data & update Service |     |  |
|------------------------------|-----|--|
| Device data                  |     |  |
| Serial number device:        |     |  |
| Firmware version:            |     |  |
| Read device da               | ata |  |

- 1. Seleccione la pestaña Device data & update.
- Seleccione el botón Read device data.
  Se extraen el número de serie y la versión de firmware actual del aparato.
- Si no se logra conectar el aparato a través delDevice and Update Manager: Conecte brevemente el aparato y vuelva a apagarlo.
- *Resultado* Se ha extraído la información del aparato.

#### 4.5 Realizar la actualización del firmware

- Se ha extraído la información del aparato (véase «4.4 Extraer la información del aparato», página 41).
  - Existe una versión de firmware más actualizada en el área de inicio de sesión de la página principal de WEINMANN Emergency.
  - Descargue la última versión de firmware del área de inicio de sesión de la página principal de WEINMANN Emergency. El software aparece como archivo **hex** en la ubicación de almacenamiento seleccionada.
  - 2. Si el software aparece como archivo zip: Descomprima el software.

| Device data & update  | Service                                                                                   |
|-----------------------|-------------------------------------------------------------------------------------------|
| Device data           |                                                                                           |
| Serial number device: |                                                                                           |
| Firmware version:     |                                                                                           |
|                       | Read device data                                                                          |
| Firmware update       |                                                                                           |
| Firmware file:        | 205018 Firmware V2.431205018 hex                                                          |
|                       | For executing an update be sure that the device is connected and has enough power (>10%)! |
|                       | Execute firmware update                                                                   |
|                       |                                                                                           |

- 3. Seleccione la pestaña **Device data & update**.
- 4. Con el botón \_\_\_\_, seleccione la ubicación de almacenamiento de la actualización del firmware.

WM 68189 06/2018

5. Pulse el botón Execute firmware update.

*Resultado* Se instala la última versión de firmware.

### 4.6 Extraer la información de mantenimiento

- *Requisito* Se ha extraído la información del aparato (véase «4.4 Extraer la información del aparato», página 41).
  - 1. Seleccione la pestaña **Device data & update**.

| Data export   |                     |  |
|---------------|---------------------|--|
| Service file: | C\Users\djb\Desktop |  |
|               | Export data file    |  |
|               |                     |  |
|               |                     |  |

- 2. Con el botón \_\_\_\_, seleccione la ubicación de almacenamiento para el archivo de mantenimiento.
- Seleccione el botón Export data file.
  Se crea y se guarda un archivo de mantenimiento con la información de mantenimiento del aparato.
- Si es necesario: Envíe el archivo de mantenimiento a WEINMANN Emergency o al personal cualificado por WEINMANN Emergency.
- *Resultado* Se ha extraído la información de mantenimiento.

#### 4.7 Después del uso

1. Retire el cable USB que conecta el aparato y el PC.

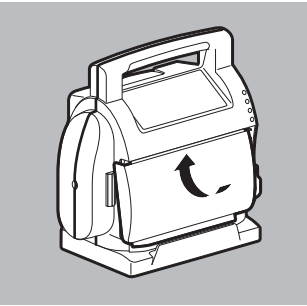

2. Coloque la cubierta del compartimento de la batería en la guía superior del compartimento.

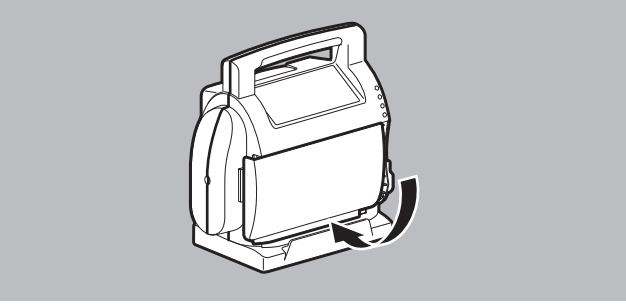

3. Encaje la cubierta del compartimento de la batería en la guía inferior del compartimento.

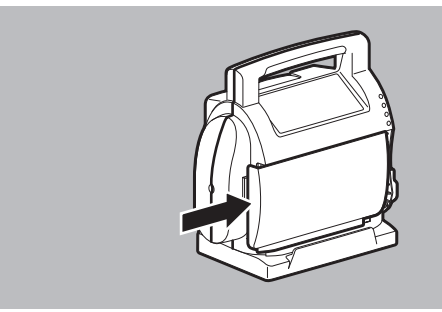

4. Empuje la cubierta del compartimento de la batería hacia la derecha hasta que encaje de forma audible.

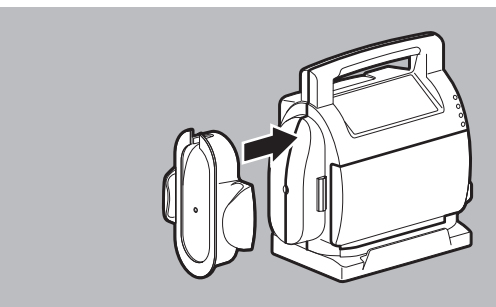

- 5. Presione el enrollador del tubo con el soporte de tubos hacia arriba de forma transversal contra el aparato, hasta que encaje de forma audible.
- 6. Realice el control de funcionamiento según las instrucciones de uso.

### 5 Averías

| Avería                                                    | Causa                                                                                                    | Solución                               |
|-----------------------------------------------------------|----------------------------------------------------------------------------------------------------|----------------------------------------|
|                                                           | Cable USB defectuoso                                                                                             | Sustituir el cable USB.                |
|                                                           | Puerto USB del PC de<br>Windows <sup>®</sup> defectuoso                                                          | Solicitar reparación del<br>PC.        |
| No hay conexión entre el<br>anarato y el PC de            | Puerto USB del aparato<br>defectuoso                                                                             | Solicitar reparación del<br>aparato.   |
| Windows®                                                  | No existe capacidad<br>residual eléctrica en el<br>aparato                                                       | Encender el aparato 5 s.               |
|                                                           | Capacidad de la batería<br>≤ 10 %                                                                                | Cargar el aparato.                     |
| Davice and Undate Manager                                 | No está instalada la<br>última versión de JAVA                                                                   | Realizar actualización de<br>JAVA.     |
| no se puede abrir                                         | No se ha descomprimido<br>el archivo EXE de la<br>carpeta zip                                                    | Descomprimir archivo.                  |
|                                                           | No se ha extraído la<br>información del aparato                                                                  | Extraer la información<br>del aparato. |
| No se puede realizar la<br>actualización del firmware     | No se ha archivado<br>ninguna actualización del<br>firmware en la ubicación<br>de almacenamiento<br>seleccionada | Seleccionar la carpeta<br>correcta.    |
| No se puede extraer la<br>información de<br>mantenimiento | No se ha extraído la<br>información del aparato                                                                  | Extraer la información<br>del aparato. |

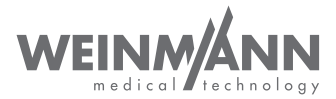

#### Designed by

WEINMANN Emergency Medical Technology GmbH + Co. KG Frohbösestraße 12 22525 Hamburg GERMANY T: +49 40 88 18 96-120 E: customerservice@weinmann-emt.de

#### Manufacturer

ATMOS MedizinTechnik GmbH & Co. KG Ludwig-Kegel-Str. 16 79853 Lenzkirch GERMANY

#### **Center for Production, Logistics, Service**

WEINMANN Emergency Medical Technology GmbH + Co. KG Siebenstücken 14 24558 Henstedt-Ulzburg GERMANY

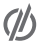

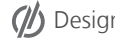

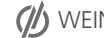